## Procédure d'export des notes de ScoDoc vers Apogée.

1. Du coté Apogée : on exporte la maquette apogée (Import/Export puis maquette). Le résultat est un fichier texte stocké dans C:\Apogee\export.

| 🙆 Apog  | gée - PROD                         |                                     |                    | 111      |               | _              |        |
|---------|------------------------------------|-------------------------------------|--------------------|----------|---------------|----------------|--------|
| Action  | Note et résultat                   | Etudiant Export / In                | nport Délibération | Anonymat | Documentation | Administration | Option |
| Colle   | ecte et diffusion                  | des résultats                       |                    |          |               |                |        |
|         | Ţ                                  | lpoge<br>Version 4.30.              | ée 🗆               |          |               |                |        |
|         | Année                              | universitaire : 2011<br>Etat : Ouve | / 2012             |          |               |                |        |
| Utilisa | ateur établisser<br>Utilisateur Ap | nent :<br>ogée : DEP_GEII           |                    |          |               |                |        |
|         |                                    | Quitter Apog                        | ée                 |          |               |                |        |

 $\downarrow$ 

|          | v                     | ersion diplôme :<br>N° d'export :<br>Nom du fichier : |           | Session : Uniqu<br>III.TXT | e                       | •                  | r              | Anon                    | yme       |            |               |          |
|----------|-----------------------|-------------------------------------------------------|-----------|----------------------------|-------------------------|--------------------|----------------|-------------------------|-----------|------------|---------------|----------|
| O<br>jet | bjets r<br>Type       | nanipulés<br>Code                                     | Version   | Nature<br>etts             | Même<br>session         | Admis-<br>sibilité | Admis-<br>sion | Note                    | Résult.   | Mention    | Point<br>Jury |          |
| T        | ELP                   | DE11111                                               | MA11      | MATI                       | <b>V</b>                | С                  | (*             | $\overline{\nabla}$     | Г         | Г          | Г             | -        |
|          | ELP                   | DE11112                                               | MA12      | MATI                       | V                       | С                  | •              | $\overline{\mathbf{v}}$ | Г         | Г          | Г             |          |
| [        | ELP                   | DE1112                                                | CC1       | MATI                       | 1                       | С                  | ()             | $\overline{\mathbf{v}}$ | Г         |            | Г             |          |
| Ī        | ELP                   | DE1113                                                | AN1       | MATI                       | V                       | 0                  | œ              | $\checkmark$            | Г         |            | Г             |          |
| Ī.       | ELP                   | DE1114                                                | P1        | MATI                       | $\overline{\mathbf{v}}$ | 0                  | (*             | $\overline{\mathbf{v}}$ | Г         | Г          | Г             |          |
| I        | ELP                   | DE1115                                                | PPP1      | MATI                       | V                       | 0                  | •              | $\overline{\mathbf{v}}$ | Г         | Γ          |               | <u>.</u> |
|          |                       |                                                       |           |                            |                         | ĺ                  | Ajouter        | élémer                  | nt Aj     | outer épre | uve           |          |
| Fi       | iltre de<br>et filtre | e population                                          | 1ER SEMES | TRE GEII                   |                         | -                  | Popu           | lation à                | i exporte | er: O IA   | •             | IP       |

Apogée - PROD Action Edition Navigation Recherche Option Aide Export »? ?» ?• \* 8 \$ \$ lóme : 👖 N° d'export : Année : 2 Session : Admissibilit ٣ Nom du Fichier : CIAPOGEEIEXPORTIGEIII TXT Admission Descriptif ulation conc nt: DE Filtre de Population Recherche ver. dipl. Export Fichier Maquette d'export

 $\downarrow$ 

Un fichier texte comme geii1.txt est alors créé et placé dans C:\Apogee\Export.

On ouvre le fichier imp\_exp.xls fourni par Apogée (Import/Export puis macro d'import/export). Celui-ci va lancer une commande qui rapatriera les informations précédentes dans un tableau Excel comme geii1.xls.

2. Du coté ScoDoc :

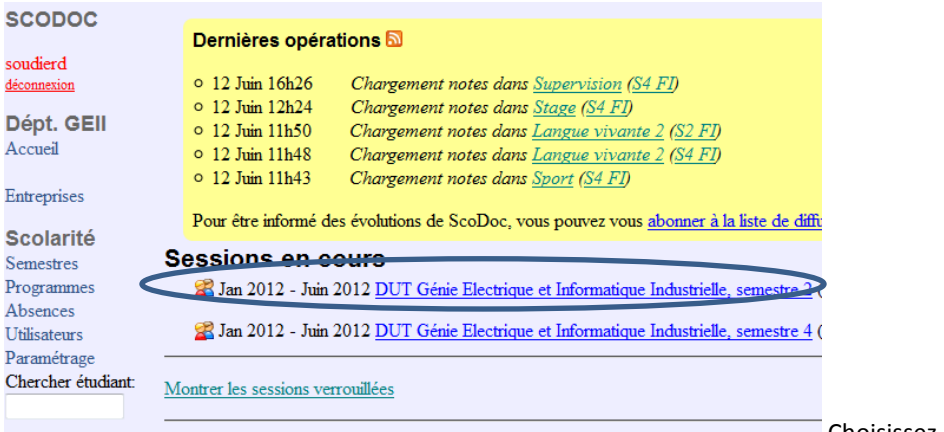

Choisissez le semestre

On exporte la liste des étudiants (elle contient le code NIP des étudiants) en passant par « INSCRIPTIONS » et « exporter table des étudiants ». Le fichier sera par exemple etudiants\_tous.xls

On exporte les notes depuis ScoDoc (dans le semestre faire Exporter étudiants) en passant par « NOTES » et « Tableau des moyennes ». Le fichier sera par exemple notes\_modules-DUT\_Genie\_Electrique\_et\_Informatique\_Industrielle,\_semestre\_1-12-06-2012

| SCODOC                                                  | DUT Gén                           | ie Electrique et Info                                         | rmatique Industri                                                                          | ielle, semestre 2                                                          | en FI Jan 20                                                        | 012 - Juin 2012 P. L:       |
|---------------------------------------------------------|-----------------------------------|---------------------------------------------------------------|--------------------------------------------------------------------------------------------|----------------------------------------------------------------------------|---------------------------------------------------------------------|-----------------------------|
| soudierd<br><u>déconnexion</u><br>Dépt. GEII<br>Accueil | SEME STRI<br>Formatic<br>Evaluati | DUT Génie Electrons: 3 ok, 24 en cours<br>Il y a des notes of | GROUPES NO<br>ique et Informatique<br>, 20 vides ( <i>dernière</i><br>en attente ! Le clas | TES JURY<br>Industrielle, semes<br>note saisie le 12/0<br>ssement des étud | STATISTIQUES<br>tre 2 en FI<br>06/2012 à 11h50)<br>iants n'a qu'une | LIENS<br>valeur indicative. |
| Entreprises                                             | Bulletins                         | non publiés sur le por                                        | tail                                                                                       |                                                                            |                                                                     |                             |
| Scolarité<br>Semestres                                  | Tablea                            | u de bord: cliquez                                            | sur un module pou                                                                          | r saisir des notes                                                         |                                                                     |                             |
| Programmes                                              | Code                              | Module                                                        |                                                                                            | Inscrits                                                                   | Responsable                                                         | Evaluations                 |
| Litilisateurs                                           | UE21                              | Formation Scientij                                            | fique et Humaine                                                                           |                                                                            | [                                                                   | Σ                           |
| Paramétrage                                             | CC2                               | Culture et Communi                                            | ication                                                                                    | 46                                                                         | I. Boivin                                                           | 7 prévues, 0 ok, 7 en o     |
| Chercher étudiant:                                      | AN2                               | Anglais                                                       |                                                                                            | 46                                                                         | B. Petta                                                            | 3 prévues, 1 ok [en att     |
|                                                         | 50                                | Dhusiana                                                      |                                                                                            | 16                                                                         | A Time1                                                             | 2 prémier 0 als lan att     |

- 3. Depuis le fichier Interface.xls on clique sur le bouton "Import feuilles"
  - Trois fichiers sont demandés, dans l'ordre:
  - 1. liste des étudiants issue de ScoDoc
  - 2. notes des modules exportés depuis ScoDoc
  - 3. fichier Excel de la maquette Apogée
  - En cas d'erreur, rien de grave, il suffit de recommencer.
  - Le résultat sera la copie dans la feuille geii1.xls des notes issues de ScoDoc.
- 4. Pensez à vérifier la feuille "Sync" qui contient les différences entre étudiants dans Apogée et dans Scodoc .
  - Les différences concernent uniquement les codes NIP:
    - première colonne : les étudiants manquants dans ScoDoc
    - deuxième colonne: les étudiants manquants dans Apogée
- 5. On lance l'exportation vers Apogée depuis le fichier. Le fichier geii.txt sera demandé et mis à jour.

| Fichier                                                    | Accueil                                       | nsertion     | Mise en page                                                                   | Formule                                             | s Donné                                        | es Rév                   | ision Aff          | ichage            |                      |                            |                                                     |                          |
|------------------------------------------------------------|-----------------------------------------------|--------------|--------------------------------------------------------------------------------|-----------------------------------------------------|------------------------------------------------|--------------------------|--------------------|-------------------|----------------------|----------------------------|-----------------------------------------------------|--------------------------|
| <b>K</b>                                                   | MS Sar                                        | ns Serif     | * 10 * A^ A                                                                    | . = =                                               | ≡ ≫-                                           |                          | Standard           |                   |                      | 145                        |                                                     |                          |
| Coller                                                     | G /                                           | <u>s</u> -   | 🔄 -   🆄 - A                                                                    | . 23                                                | 目住                                             | E 🖼 -                    | <b>!!!</b> • %     | 000 500           | .400 Mise<br>condit  | en forme<br>ionnelle *     | Mettre sous f<br>de tableau                         | orme<br>1 =              |
| Presse-papier:                                             | - Fig.                                        | Polic        | e                                                                              | 6a                                                  | Alignement                                     | 6                        | Nom                | bre               | 19                   |                            | Style                                               |                          |
| E1                                                         | 8                                             | <b>•</b> (*) | <i>f</i> x 13,5                                                                |                                                     |                                                |                          |                    |                   |                      |                            |                                                     |                          |
|                                                            |                                               |              |                                                                                |                                                     |                                                |                          |                    |                   |                      |                            |                                                     |                          |
| Importer                                                   | lepuis Apo                                    | gée          | Version                                                                        | Apoge                                               | ée                                             |                          |                    |                   | Export Ap            | ogée du '                  | 12/06/2012                                          | à 09:!                   |
| Importer o                                                 | lepuis Apo<br>aii1.txt                        | gée          | Version<br>Codes                                                               | Apoge<br>Version de<br>DUT GEII -                   | <b>ée</b><br>diplôme :<br>1ER SEMEST           | DUTGEII                  | 671                | DUT GEII          | Export Ap            | ogée du<br>Numéro          | 12/06/2012 :<br>o d'export :<br>Année :             | à 09:<br>1<br>2011       |
| Importer o<br>Fichier: o<br>Exporter<br>Barème             | lepuis Apog<br>aii1.txt<br>vers Apog          | gée          | Version<br>Codes<br>Résultats<br>Notes<br>Mentions                             | Apoge<br>Version de l<br>DUT GEII -<br>DE1111       | ée<br>diplôme :<br>1ER SEMEST<br>1 - MA11      | DUTGEII<br>IRE<br>DE1111 | 671<br>2-MA12      | DUT GEII<br>DE111 | Export Ap            | Dogée du Numéro            | 12/06/2012 :<br>o d'export :<br>Année :<br>13 - AN1 | à 09:<br>1<br>2011.      |
| Importer (<br>Fichier : o<br>Exporter<br>Barème            | lepuis Apog<br>sii1.txt<br>vers Apog<br>Contr | gée          | Version<br>Codes<br>Résultats<br>Notes<br>Mentions                             | Apoge<br>Version de r<br>DUT GEII -<br>DE1111       | ée<br>diplôme :<br>1 ER SEMEST<br>1 - MA11     | DUTGEII<br>IRE<br>DE1111 | 671<br>2 - MA12    | DUT GEII<br>DE111 | Export Ap<br>2 - CC1 | Numéro<br>DE11             | 12/06/2012<br>o d'export :<br>Année :<br>13 - AN1   | à 09:<br>1<br>2011.      |
| Importer (<br>Fichier: o<br>Exporter<br>Barème<br>Etudiant | lepuis Apog<br>nii1.txt<br>vers Apog<br>Contr | gée          | Version<br>Codes<br>Résultats<br>Notes<br>Mentions<br>Session<br>Admissibilité | Apoge<br>Version de r<br>DUT GEII -<br>DE11111<br>0 | ée<br>diplôme :<br>1ER SEMES1<br>1 - MA11<br>0 | DUTGEII<br>IRE<br>DE1111 | 671<br>2-MA12<br>0 | DUT GEII<br>DE111 | Export Ap            | Dogée du<br>Numéro<br>DE11 | 12/06/2012<br>o d'export :<br>Année :<br>13 - AN1   | à 09:'<br>1<br>2011<br>[ |

6. Il est ensuite temps de lancer l'importation du fichier vers Apogée. Le fichier geii.txt sera demandé.

| Version diplôme              |                   | EII            | N°     | d'export : 1 | Anonyme   |
|------------------------------|-------------------|----------------|--------|--------------|-----------|
| Nom du Fichier<br>Descriptif | CIAPOGEE\EXPORTIG | EIM.TXT<br>TRE |        |              | Afficher  |
| Numéro                       |                   |                | Prénom |              | Naissance |

7. Relancer les calculs dans Apogée selon la procédure habituelle.